## **Dropping Classes using myRider**

You may drop classes on-line through the end of the first week of classes using the "Drop Classes" link on the Registration Tools channel located on the Student Information tab on myRider. During the second week of classes, you must drop the class in person in the Registrar's office.

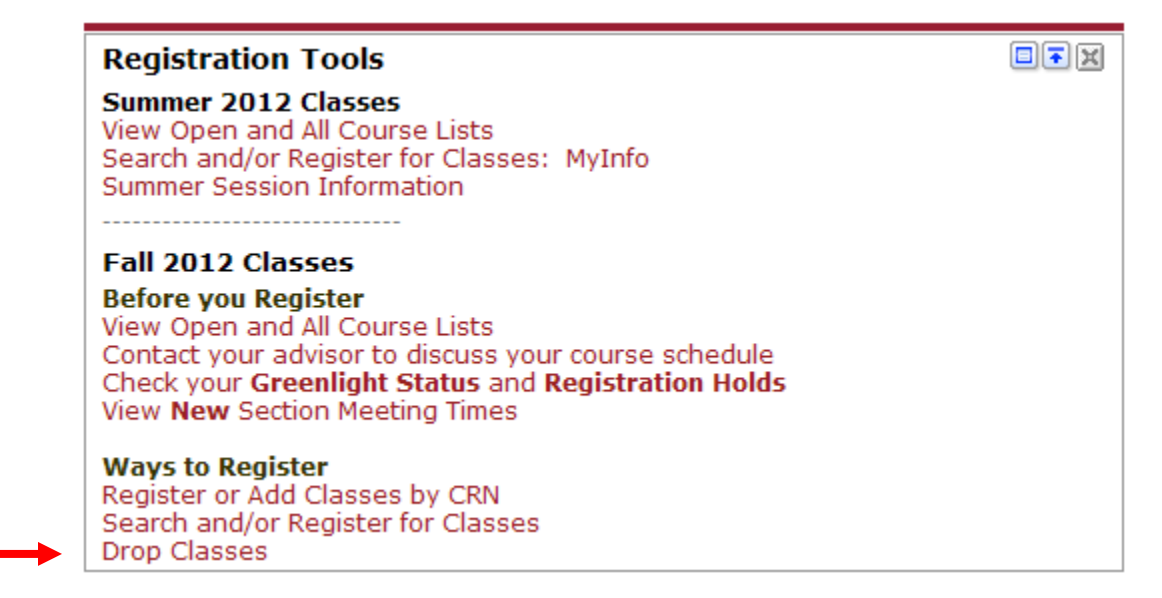

You will be prompted to select a term from which to drop classes, then click the submit button:

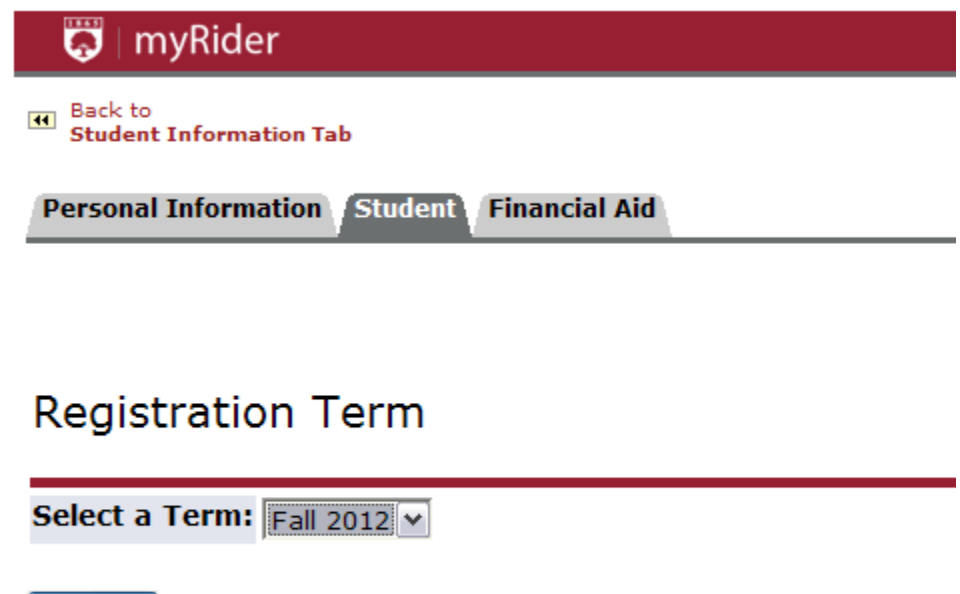

Submit

RELEASE: 8.4

In order to drop a class, click on the pull-down list to make your selection then click Submit Changes.

| 🗢 myRider                                      |                                |                            |                           |                  |                                     |                                         |
|------------------------------------------------|--------------------------------|----------------------------|---------------------------|------------------|-------------------------------------|-----------------------------------------|
| Add or Drop Classes                            |                                |                            |                           |                  |                                     | Webmail Blackboard Ubrary               |
| To add a class, perform a class se             | arch or enter the Course Refer | ence number in the Add Cla | ioes Worksheet then selec | ct Submit Change | s. To drop a class, use the options | available in the Action pull-down list. |
| Current Schedule                               |                                | 1                          |                           |                  |                                     |                                         |
| Status                                         | Action                         | CRN Subj Crse S            | ec Levei Cred             | Grade Mode       | Title                               |                                         |
| **Registered** on Jan 16, 2012                 | None                           | 10714 BED 203 B            | Undergraduate 1.000       | Pass/Fall (P/U)  | Desktop Publishing/Graphics         |                                         |
| **Web Registered** on Jan 25, 201              | 2 None                         | 10011 510 100 0            | Undergraduate 3.000       | Standard Lette   | r Life Science:Human Emphasis       |                                         |
| **Web Registered** on Jan 25, 201              | 2 Web Drop During Add/Drop     | 10371 ECO 200 D            | 1 Undergraduate 3.000     | Standard Lette   | r Principles of Macroeconomics      |                                         |
| **Registered** on Feb 09, 2012                 | None                           | 10583 MTH 102 0            | Undergraduate 21.00       | 0 Standard Lette | r Finite Mathematics                |                                         |
| Total Credit Hours: 33.000                     |                                |                            |                           |                  |                                     |                                         |
| Billing Hours: 33.000                          |                                |                            |                           |                  |                                     |                                         |
| Minimum Hours: 0.000                           |                                |                            |                           |                  |                                     |                                         |
| Maximum Hours: 17.000<br>Date: Feb 29, 2012 11 | 5 am                           |                            |                           |                  |                                     |                                         |
|                                                | 83.33                          |                            |                           |                  |                                     |                                         |
| Add Classes Work neet                          |                                |                            |                           |                  |                                     |                                         |
| CRNs                                           |                                |                            |                           |                  |                                     |                                         |
|                                                |                                |                            |                           |                  |                                     |                                         |
| Submit Changes Class Search                    | teset                          |                            |                           |                  |                                     |                                         |

One of the two options below will be available to you at different times during the registration period.

- If you elect to drop a class before the first day of classes, the option you will be presented with will be "Web Drop Before Start of Term"
- If you elect to drop a class during the first week of classes, the option you will be presented with will be "Web Drop During Add/Drop"

|   | Action                                                              |   |
|---|---------------------------------------------------------------------|---|
| ſ | None                                                                | ~ |
|   | None<br>Web Drop Before Start of Term<br>Web Drop During Add/Drop ┥ |   |

If you elect to drop a class during the second week of classes, you will need to drop the class in person in the Registrar's office.